# Obszar możliwości rozszerzeń z przodu

Możesz wybrać spośród następujących urządzeń opcjonalnych.

| FZ-VZSU1HU /<br>FZ-VZSU1HAU | FZ-<br>VSC551                                      | FZ-VFP551                                                                                 | FZ-VFP552                                                                                                    | FZ-VNF551                                                                                  | FZ-VNF552                                                                                                    |
|-----------------------------|----------------------------------------------------|-------------------------------------------------------------------------------------------|----------------------------------------------------------------------------------------------------|--------------------------------------------------------------------------------------------|----------------------------------------------------------------------------------------------------|
| Akumulatorem<br>pomocniczym | Czytnik<br>kart Smart<br>Card<br>(♥ Smart<br>Card) | Czytnik<br>odcisków<br>palców<br>(Windows<br>Hello)<br>( → Czytnik<br>odcisków<br>palców) | Czytnik odcisków palców (Windows Hello,<br>uwierzytelnianie wielu użytkowników) <tylko<br>w przypadku Ameryki Północnej&gt;<br/>( Czytnik odcisków palców)</tylko<br> | Czytnik<br>bezstykowych<br>kart Smart Card<br>(Czytnik<br>bezstykowych<br>kart Smart Card) | Czytnik bezstykowych kart<br>Smart Card <tylko w<br="">przypadku Ameryki<br/>Północnej&gt;<br/>( Czytnik bezstykowych<br/>kart Smart Card)</tylko> |

## WAŻNA UWAGA

- <Tylko w modelu z czytnikiem odcisków palców (Windows Hello, uwierzytelnianie wielu użytkowników)>
   Przed użyciem czytnika odcisków palców (Windows Hello, uwierzytelnianie wielu użytkowników), należy zmienić następujące ustawienia.
  - 1. Kliknij (Start) [Settings] [System] [Recovery].
  - 2. Kliknij [Restart now] w "Advanced startup".
  - 3. Kliknij [Restart now] na ekranie "We'll restart your device so save your work".
  - 4. Kliknij [Troubleshoot] [Advanced options] [UEFI Firmware Settings] [Restart]. Komputer zostanie ponownie uruchomiony i pojawi się ekran programu Setup Utility.
  - Wybierz menu [Exit], a następnie dwukrotnie kliknij [Load Default Values]. Jeśli zostanie wyświetlony komunikat "Load Optimized Defaults", kliknij [Yes].
  - 6. Wybierz menu [Security], a następnie potwierdź, że opcja [Enhanced sign-in security] jest ustawiona na [Disabled].
  - Wybierz menu [Exit], a następnie dwukrotnie kliknij [Save Values and Reboot]. Jeśli zostanie wyświetlony komunikat "Save Values and Reboot", kliknij [Yes].

# Wkładanie urządzenia opcjonalnego do obszaru możliwości rozszerzeń z przodu

1. Wyłącz komputer i odłącz zasilacz sieciowy.

### WAŻNA UWAGA

- Aby włożyć czytnik odcisków palców, wyłącz całkowicie komputer w następujący sposób.
- Także w przypadku innych urządzeń opcjonalnych zalecamy całkowite wyłączenie komputera w następujący sposób.
  - 1. Kliknij (Start) [Settings] [System] [Recovery].
  - 2. Kliknij [Restart now] w "Advanced startup".
  - 3. Kliknij [Restart now] na ekranie "We'll restart your device so save your work".
  - 4. Kliknij [Turn off your PC].
- 2. Odwróć komputer spodem do góry i wyjmij akumulator. ( 🔽 Wymiana akumulatorów)

<Podczas korzystania z akumulatora pomocniczego>

• Wyjmij akumulator pomocniczy. ( **Wymiana akumulatorów**)

Należy się upewnić, że pod komputerem nie znajdują się żadne obce przedmioty.

#### 3. Włóż urządzenie opcjonalne do obszaru możliwości rozszerzeń z przodu.

- Mogła zostać włożona atrapa pakietu.
- 1. <Tylko w modelu z czytnikiem odcisków palców>

Wykręć śrubę (A).

Użyj śrubokręta Torx T8 (zgodnego z zabezpieczeniem przed manipulacją).

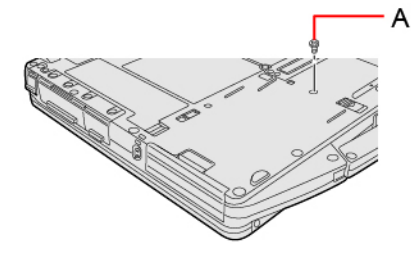

2. Przesuwając zatrzask (B), wyciągnij urządzenie opcjonalne.

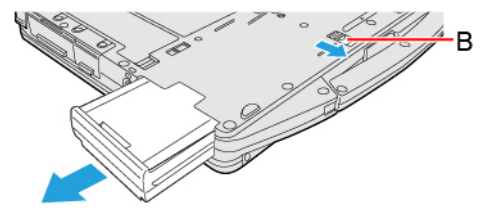

3. Przesuń równolegle urządzenie opcjonalne w kierunku strzałki, aż do kliknięcia w zabezpieczonej pozycji.

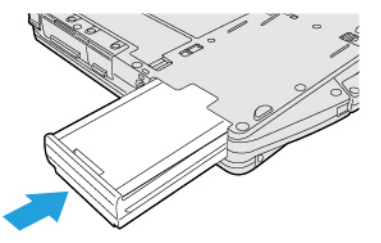

4. <Podczas korzystania z czytnika odcisków palców>
Dokręć śrubę (C) dostarczoną z czytnikiem odcisków palców.
Użyj śrubokręta Torx T8 (zgodnego z zabezpieczeniem przed manipulacją).
Użyj 1 śrubę.

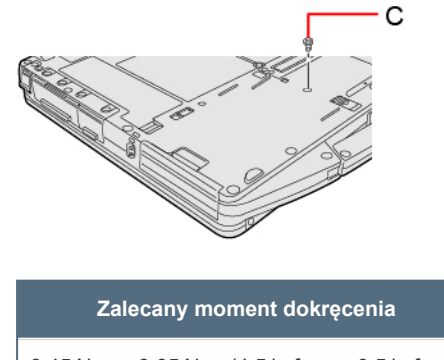

 $0,45 \text{ N} \cdot \text{m} \pm 0,05 \text{ N} \cdot \text{m} (4,5 \text{ kgf} \cdot \text{cm} \pm 0,5 \text{ kgf} \cdot \text{cm})$ 

4. Włóż akumulator.